# Registrazione

# 1) Vai sul sito https://guidasicura.vallelunga.it/ 2) Clicca su Area Riservata

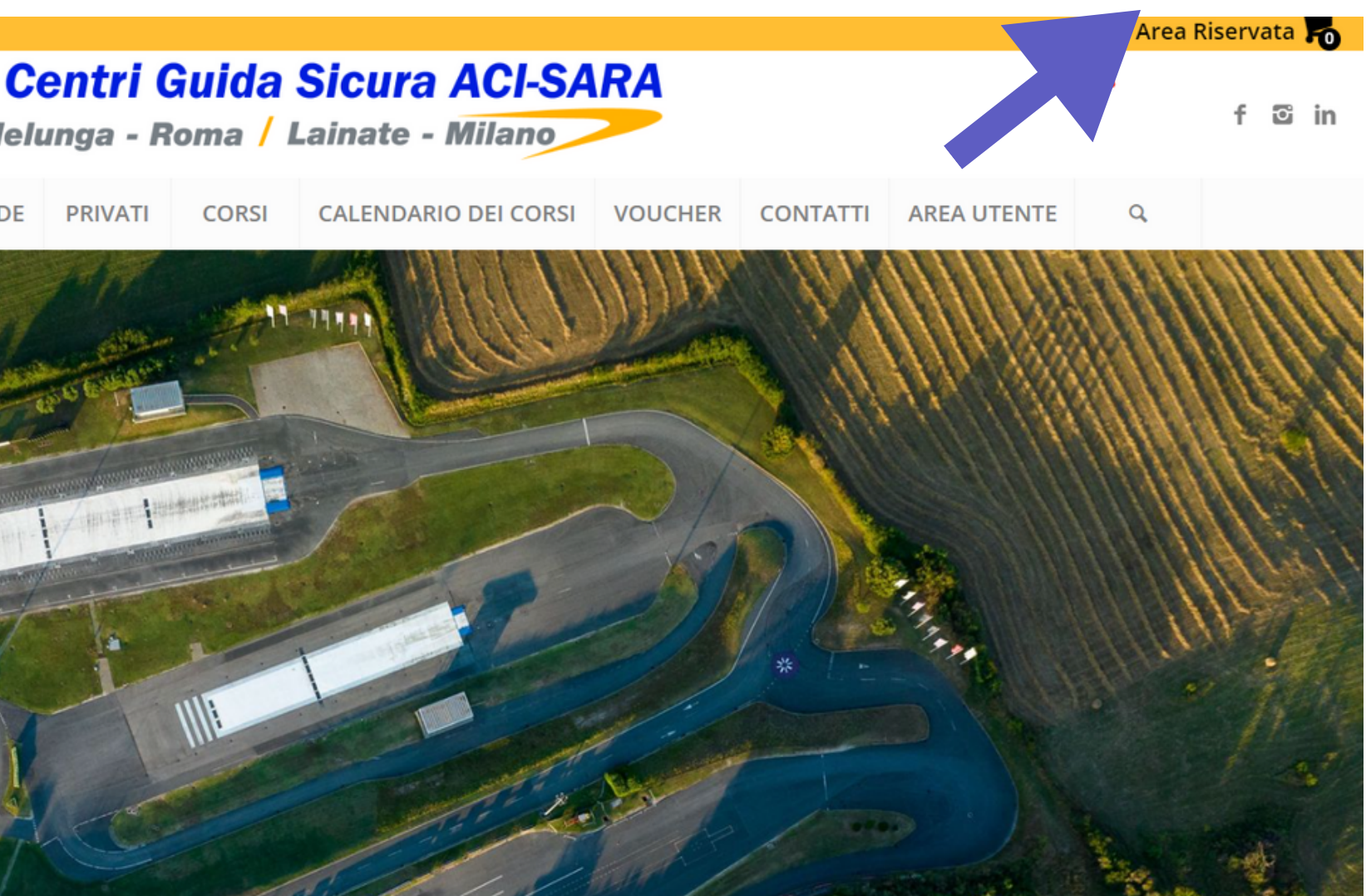

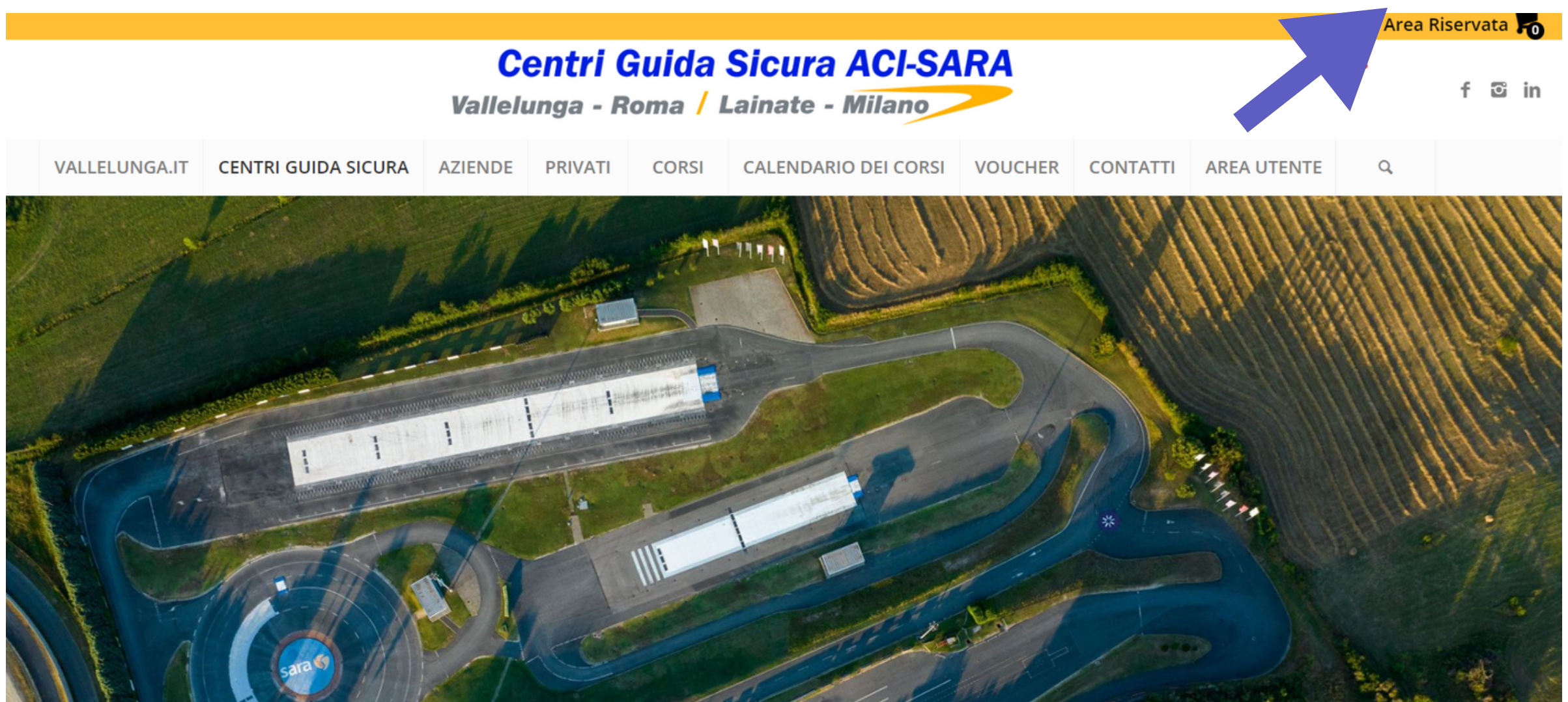

# 3) Premi qui per iscriverti

| in the arcora circulato raccesso.                       | _        |
|---------------------------------------------------------|----------|
| Username                                                | Password |
|                                                         |          |
| Hai dimenticato la password? Premi qui per recuperarla. |          |
| Non sei ancora registrato? Premi qui per iscriverti.    |          |
|                                                         |          |
|                                                         |          |
| lon ci sono elementi nel carrello                       |          |
|                                                         |          |
|                                                         |          |
| lai un codice? Utilizzalo qui:                          |          |

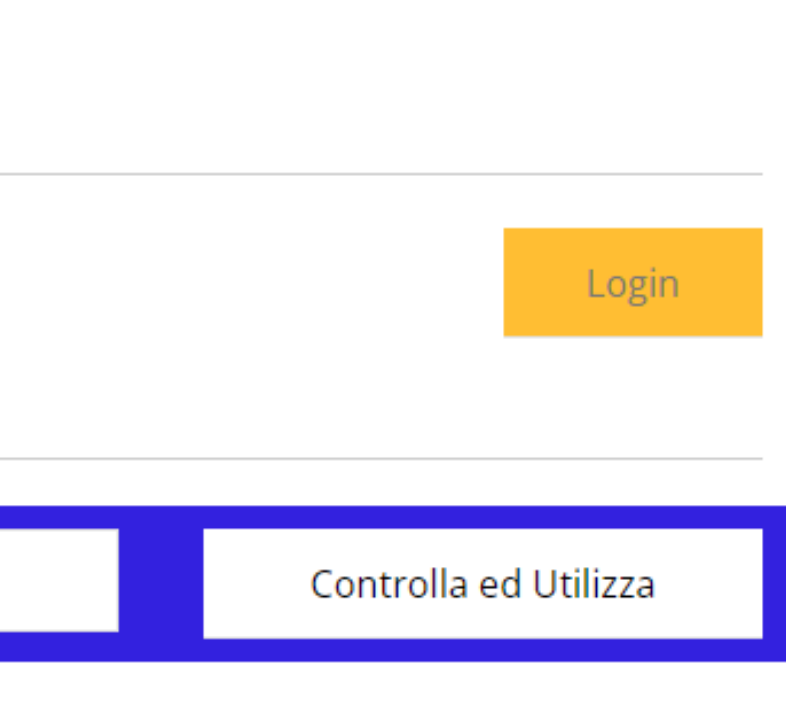

# 3) Compila i dati anagrafici e il trattamento dei dati e clicca iscriviti

## Trattamento Dati Personali

Accetto le condizioni generali di vendita e regolamento attività. (elenco documenti) (obbligatorio)

Dichiaro di aver preso visione dell'Informativa al trattamento dei dati personali (informativa) (obbligatorio)

Presta il consenso al trattamento dei dati personali da parte di ACI Vallelunga, ACI e collegate per finalità commerciali, promozionali e pubblicitarie

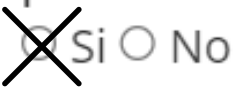

Presta il consenso al trattamento dei dati personali da parte di soggetti terzi (Partners commerciali di ACI Vallelunga) per finalità commerciali, promozionali e pubblicitarie

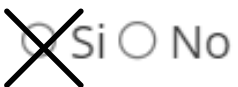

Presta il consenso al trattamento dei propri dati personali per ricevere comunicazioni commerciali da parte di Sara Assicurazioni S.p.A.

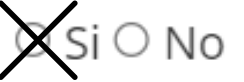

Indietro

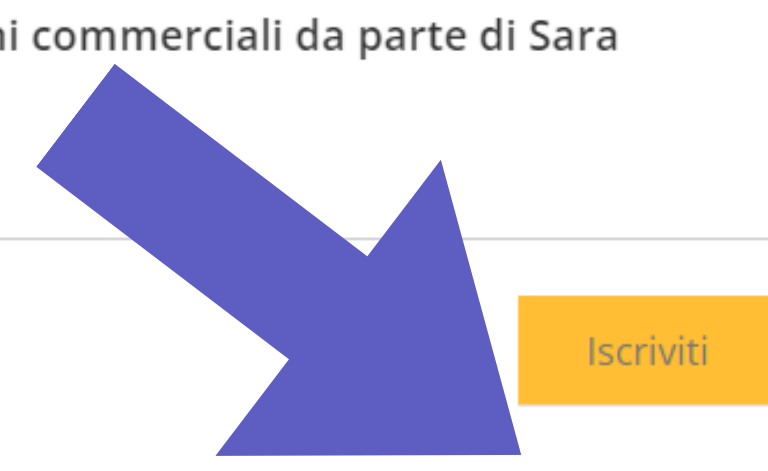

# 4) Richiesta inoltrata, premere ok e controllare la casella email nella posta in arrivo o nello spam

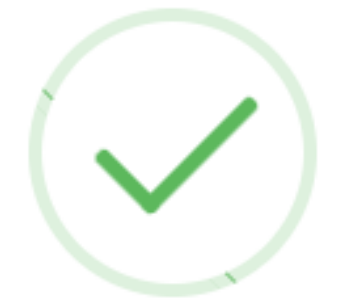

Richiesta inoltrata!

Controlla la tua casella email e clicca sul link che ti abbiamo inviato per completare la registrazione! Se non la ricevi controlla nella cartella spam. Se non la trovi riprova la registrazione.

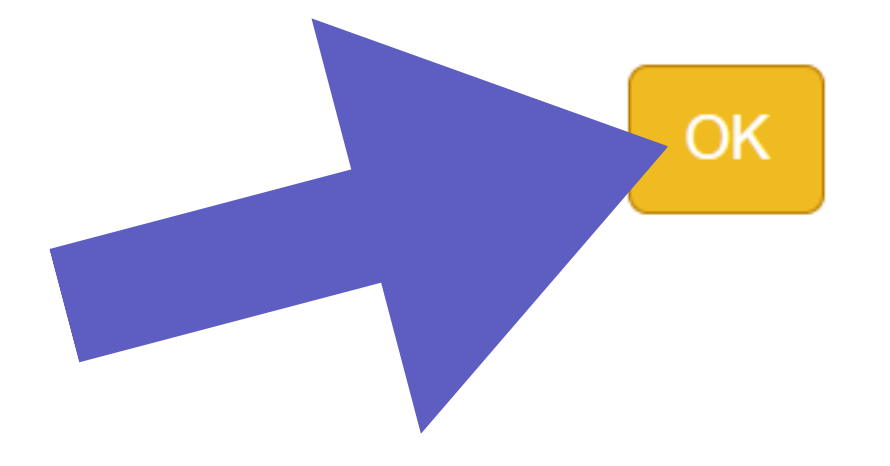

# 5) Cliccare il link all'interno della mail

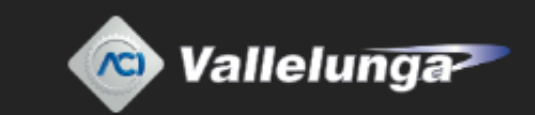

### Vallelunga Spa - Registrazione allo shop

Gentile Cliente, Grazie per esserti registrato! Clicca sul seguente link per completare la registrazione e ricevere i dati d'accesso

https://guidasicura.vallelunga.it/?register=af1643dd-fa4d-8b8d-cc90-edf619bbf820

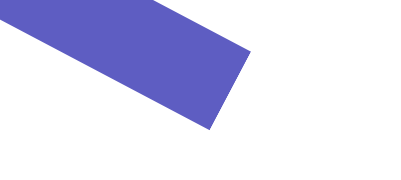

# 6) Torna sul sito https://guidasicura.vallelunga.it/ poi torna nella casella di posta in arrivo

Carrello

Registrazione completata!

Controlla la tua casella email per visualizzare i tuoi dati d'accesso

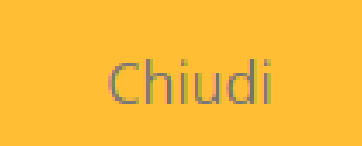

## 6) Recupera le credenziali di accesso

Vallelunga Spa - Registrazione allo shop

Gentile Cliente,

di seguito i dati di accesso alla tua Area Riservata dove è possibile accedere a tutte le informazioni relative ai tuoi acquisti.

Il tuo username é: La tua password é:

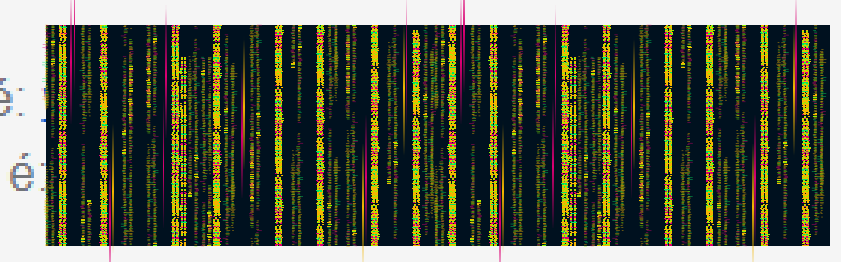

# Acquisto

## 7) Torna su Area Riservata

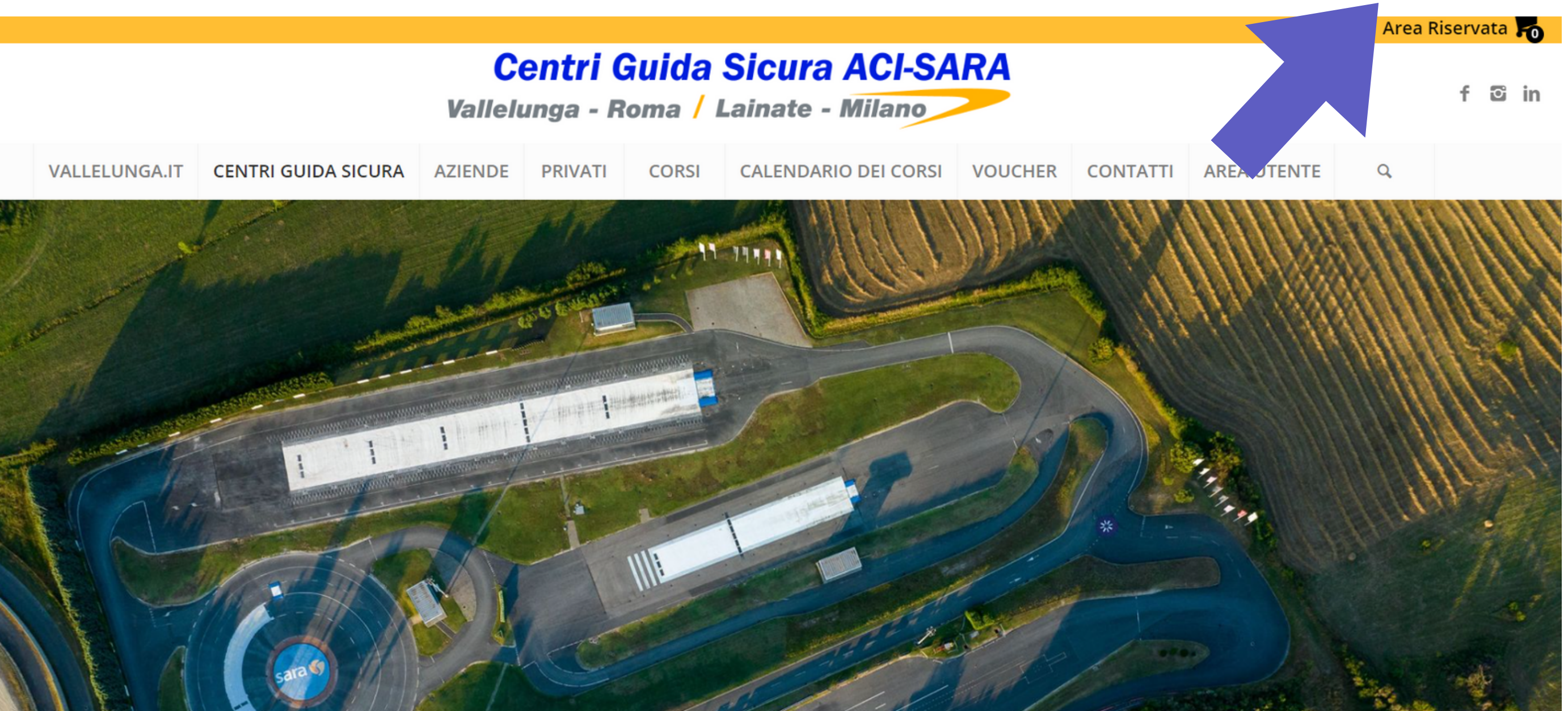

# 8) Torna su Area Riservata e inserisci username e password e clicca su <u>login</u>

Carrello

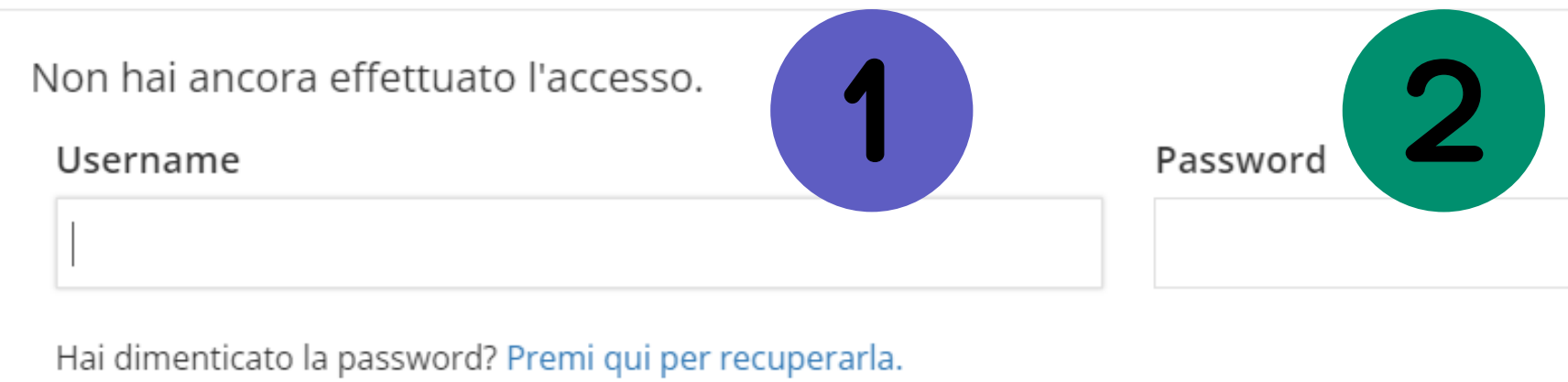

Hai dimenticato la password? Premi qui per recuperarla. Non sei ancora registrato? Premi qui per iscriverti.

Non ci sono elementi nel carrello

Hai un codice? Utilizzalo qui:

Chiudi

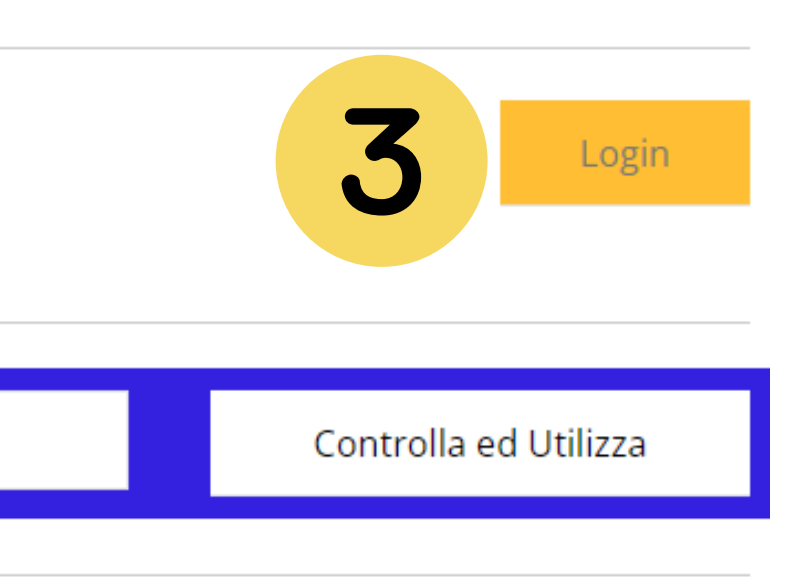

## 9) Vai sul calendario dei corsi

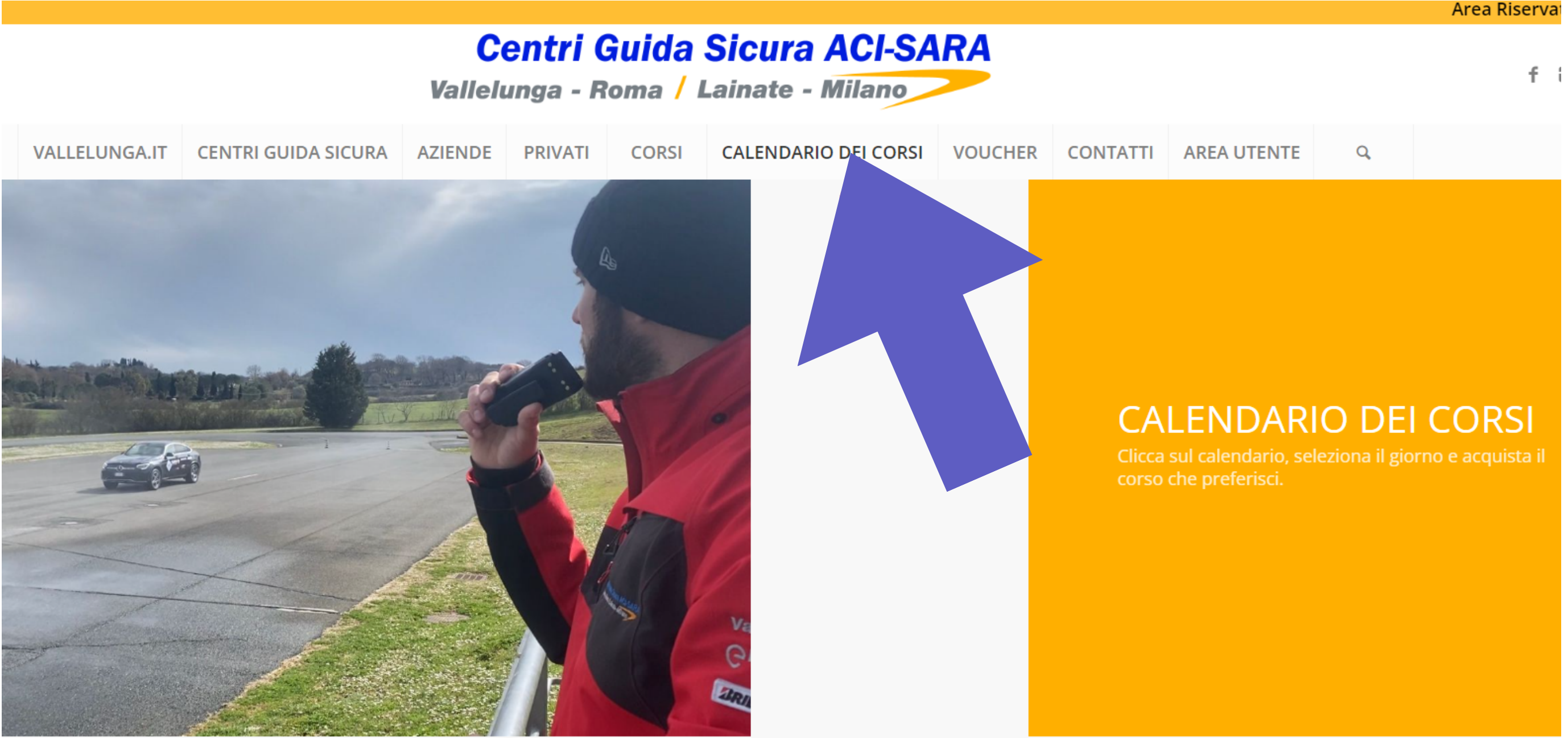

## 9) Scegli la sede Roma o Milano dal menù a tendina e la tipologia del corso riportato sul calendario secondo le disponibilità

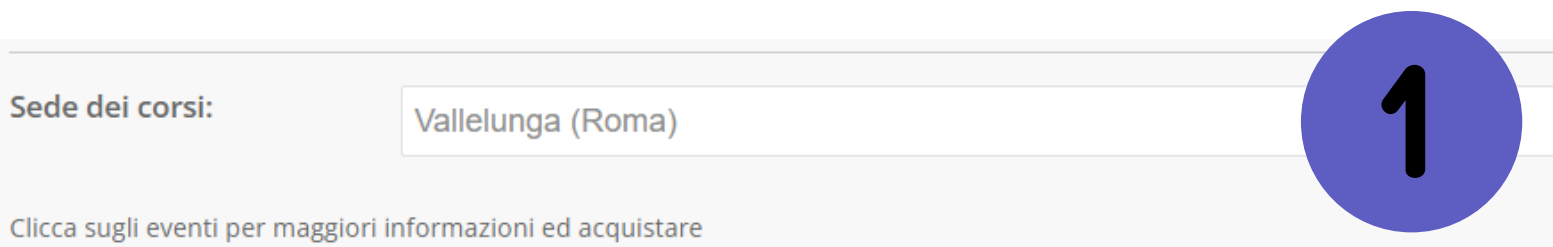

## GENNAIO 2024

| LUN | MAR | MER | GIO | VEN |
|-----|-----|-----|-----|-----|
| 1   | 2   | 3   | 4   |     |
| 8   | 9   | 10  | 11  |     |
| 15  | 16  | 17  | 18  | 2   |
| 22  | 23  | 24  | 25  |     |

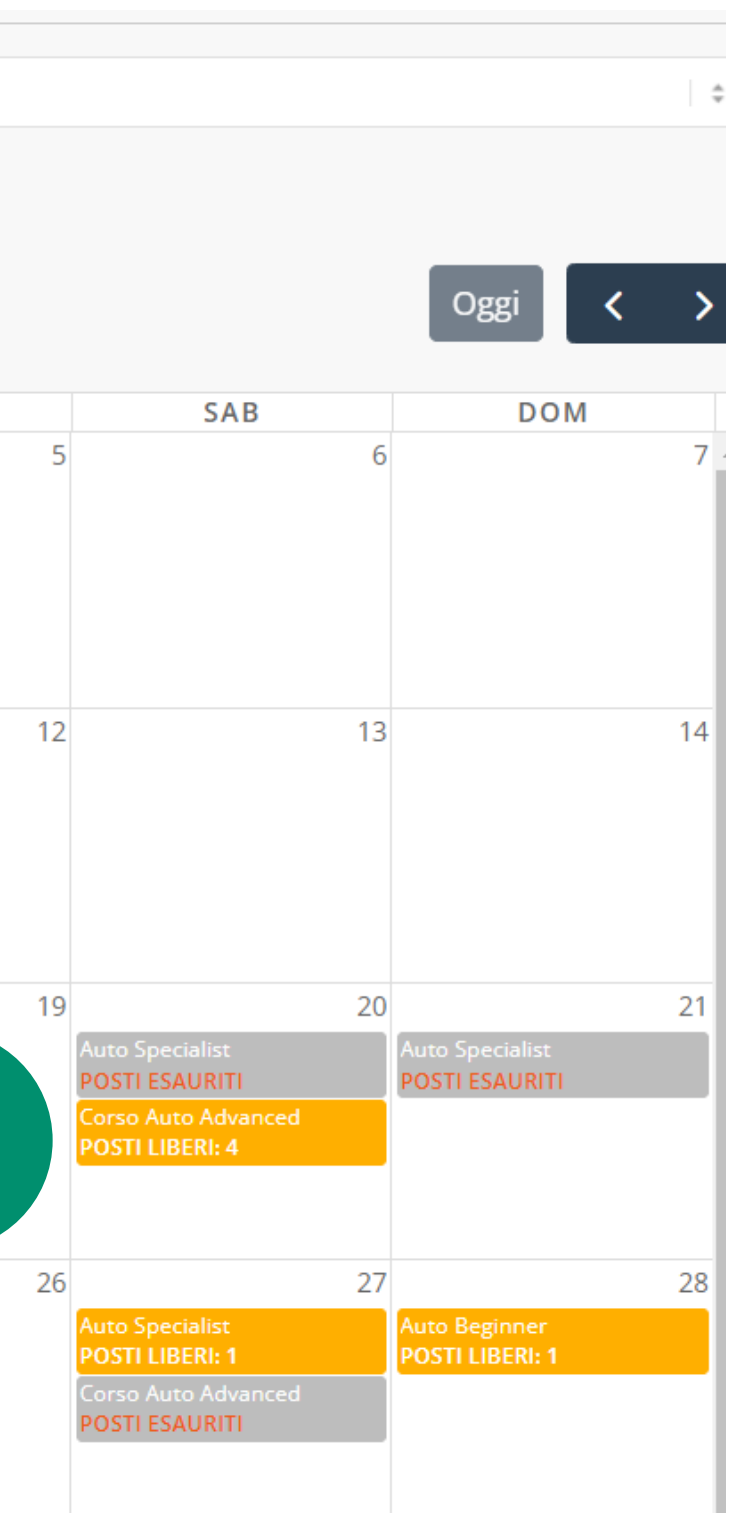

## 10) Scegli la sede Roma o Milano dal menù a tendina e la tipologia del corso riportato sul calendario secondo le disponibilità e aggiungi al carrello

Auto Specialist

CORSO GUIDA SICURA SPECIALIST

Seleziona il tipo di acquisto:

Acquisto per me

Seleziona Prezzo:

Privati - 580 €

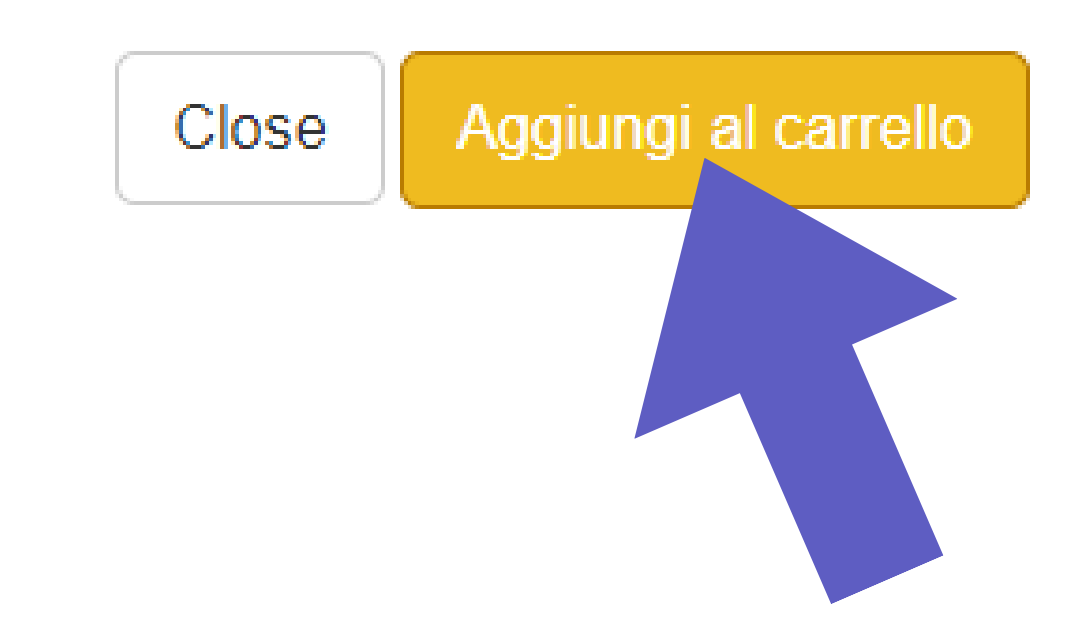

|  | ÷ |  |
|--|---|--|
|  |   |  |
|  | ÷ |  |

## 10) Scegli la sede Roma o Milano dal menù a tendina e la tipologia del corso riportato sul calendario secondo le disponibilità e aggiungi al carrello

Auto Specialist

CORSO GUIDA SICURA SPECIALIST

Seleziona il tipo di acquisto:

Acquisto per me

Seleziona Prezzo:

Privati - 580 €

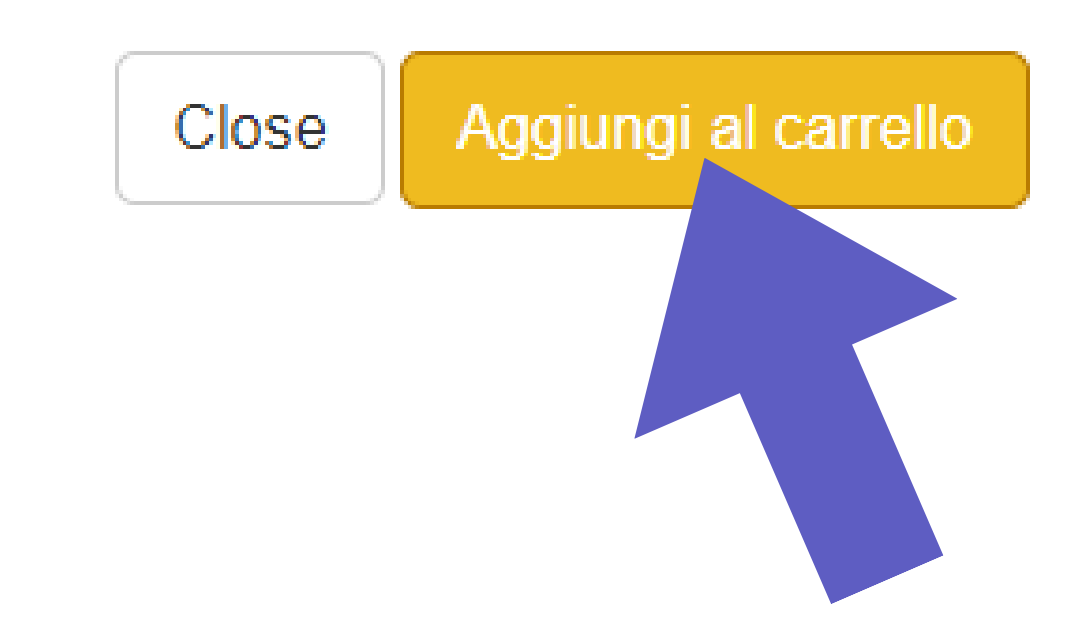

|  | ÷ |  |
|--|---|--|
|  |   |  |
|  | ÷ |  |

## 10) Procedi al pagamento "Checkout"

#### Carrello

Non hai ancora effettuato l'accesso.

#### Username

Password

Hai dimenticato la password? Premi qui per recuperarla. Non sei ancora registrato? Premi qui per iscriverti.

#### ll tuo carrello

| Data          | Corso                         |        | Sede          | Nette  |  |  |  |  |
|---------------|-------------------------------|--------|---------------|--------|--|--|--|--|
| 10-02-2024    | CORSO GUIDA SICURA SPECIALIST | Vall   | elunga (Roma) | 475.41 |  |  |  |  |
|               |                               | Totale |               |        |  |  |  |  |
| lai un codice | i un codice? Utilizzalo qui:  |        |               |        |  |  |  |  |
|               |                               |        |               |        |  |  |  |  |
| Chiudi        |                               |        |               |        |  |  |  |  |

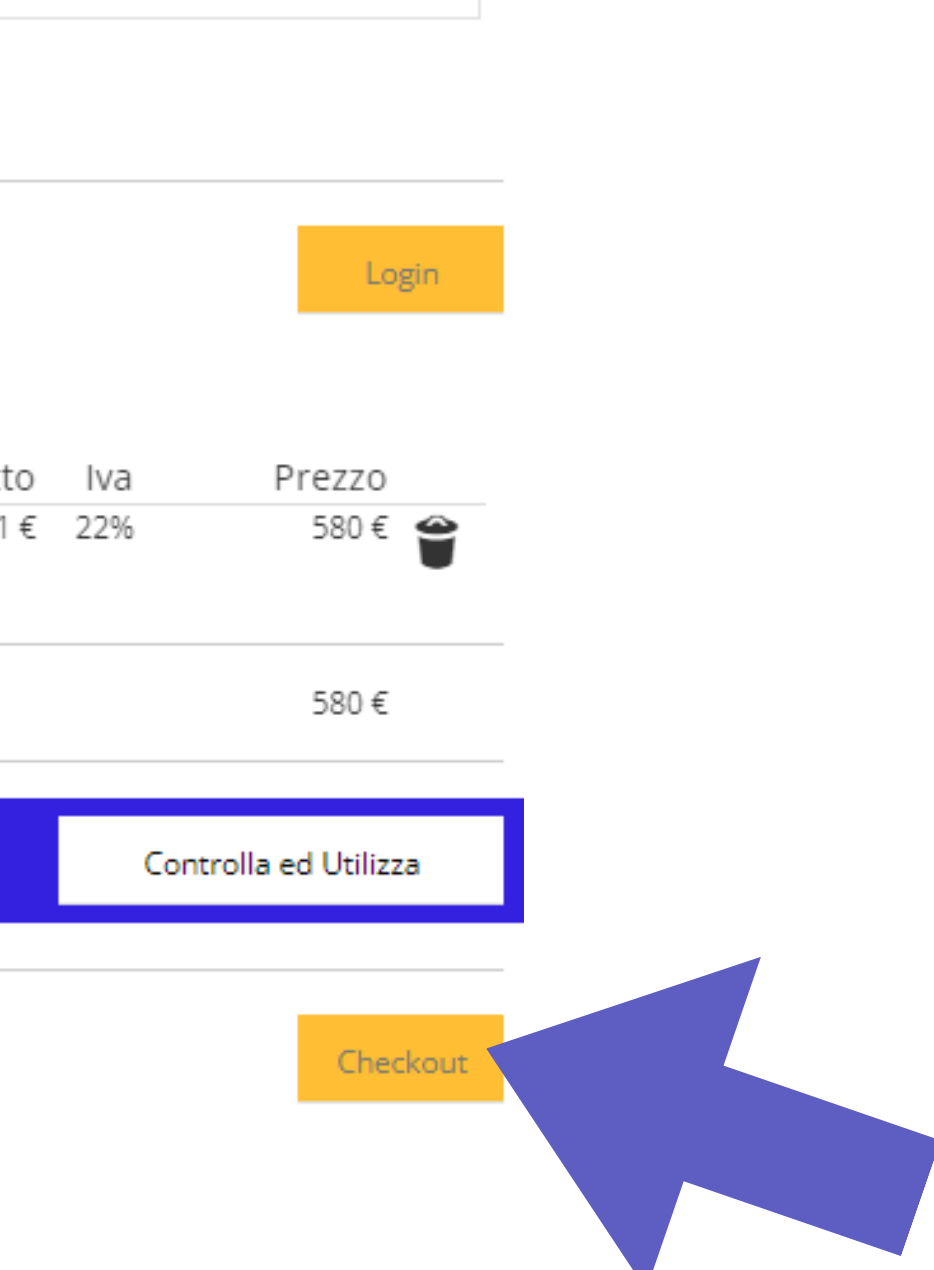

# Acquisto voucher

## **12) Cliccare su Voucher**

## **Centri Guida Sicura ACI-SARA**

Vallelunga - Roma / Lainate - Milano

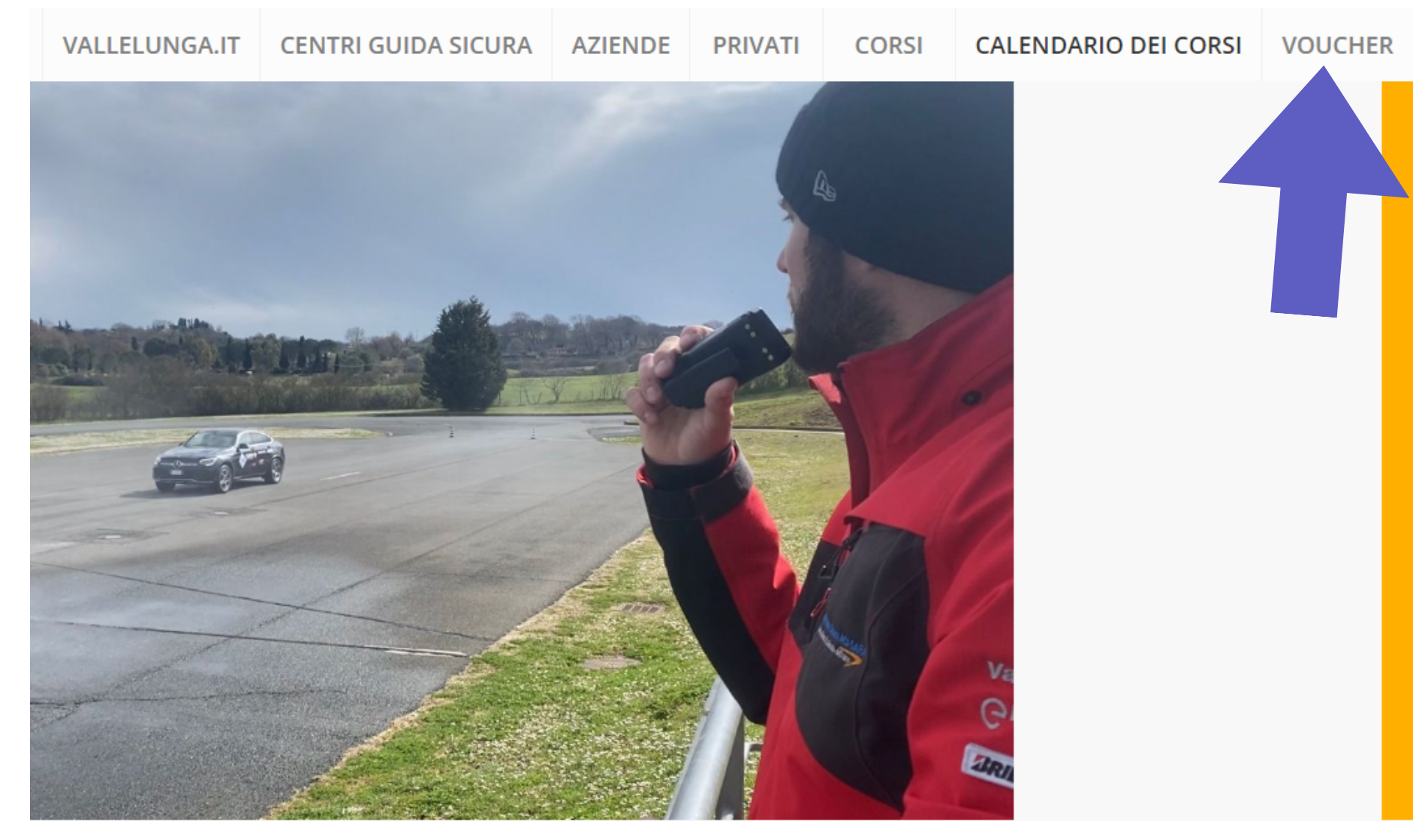

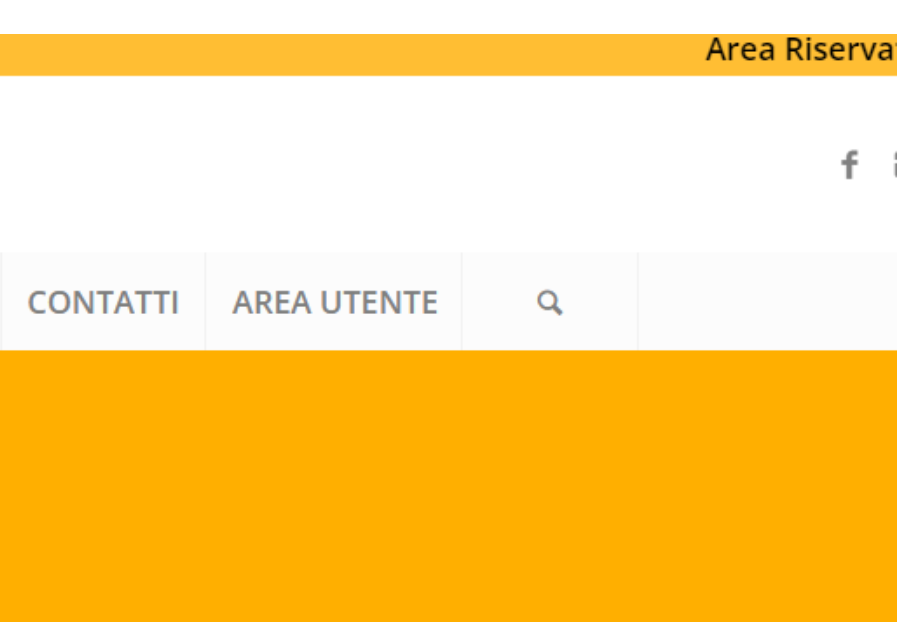

## **CALENDARIO DEI CORSI**

## 12) Decidi se acquistarlo per te o se vuoi utilizzare un codice che hai a disposizione

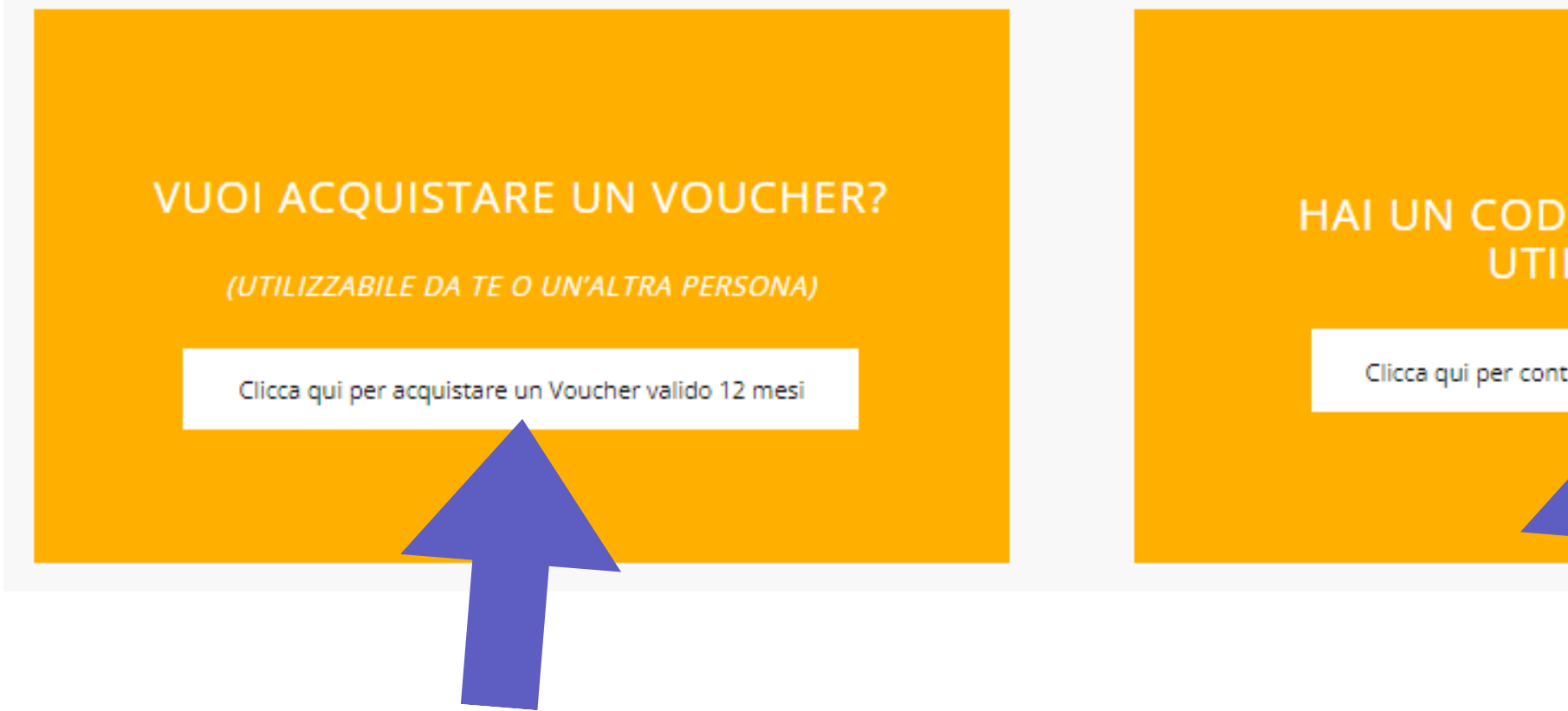

## HAI UN CODICE **VOUCHER** DA UTILIZZARE?

Clicca qui per controllare ed usare il tuo codice

# Acquisto voucher 12) Scegli la sede e aggiungi al carrello il prodotto desiderato

|                                                                     |                           | Hai un <b>Voucher</b> ? <u>Clicca qui per utilizzarlo!</u>                    |                                        |
|---------------------------------------------------------------------|---------------------------|-------------------------------------------------------------------------------|----------------------------------------|
| Sede dei corsi:                                                     | Vallelunga (Roma)         |                                                                               |                                        |
| AUTO AD<br>Corso Guida<br>Auto Advan<br>Privato - 396 €<br>Acquis   | VANCED<br>a Sicura<br>ced | AUTO SPECIALIST<br>Corso Guida Sicura<br>Auto Specialist<br>Privato - 580 € : | MOTO<br>Corso G<br>Moto<br>Privato - 3 |
| AUTO BEC<br>Corso Guida<br>Auto Beginn<br>Privato - 290 €<br>Acquis | SINNER<br>a Sicura<br>her | 2                                                                             |                                        |

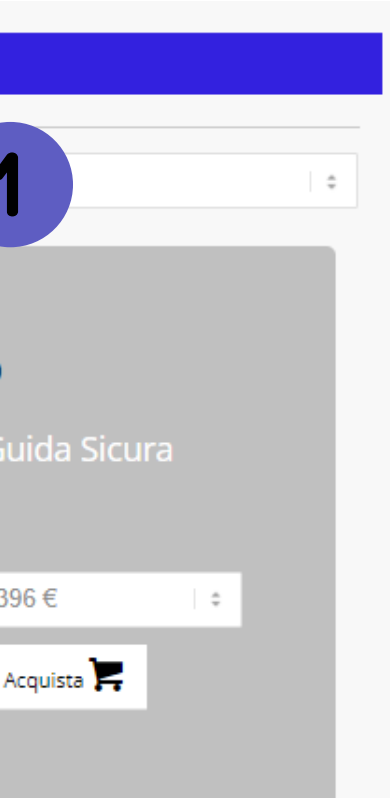

## 13) procedi al checkout

#### Carrello

Non hai ancora effettuato l'accesso.

Username

Password

Hai dimenticato la password? Premi qui per recuperarla. Non sei ancora registrato? Premi qui per iscriverti.

#### ll tuo carrello

| Data       | Corso                                                   | Sede              | Netto                             | lva |
|------------|---------------------------------------------------------|-------------------|-----------------------------------|-----|
| 10-02-2024 | CORSO GUIDA SICURA SPECIALIST<br>Sconto pacchetto corsi | Vallelunga (Roma) | 4 <del>75.41 €</del><br>237.705 € | 229 |
| Voucher    | Corso Guida Sicura Auto Advanced                        | Vallelunga (Roma) | 324.59€                           | 229 |

Totale

Hai un codice? Utilizzalo qui:

Chiudi

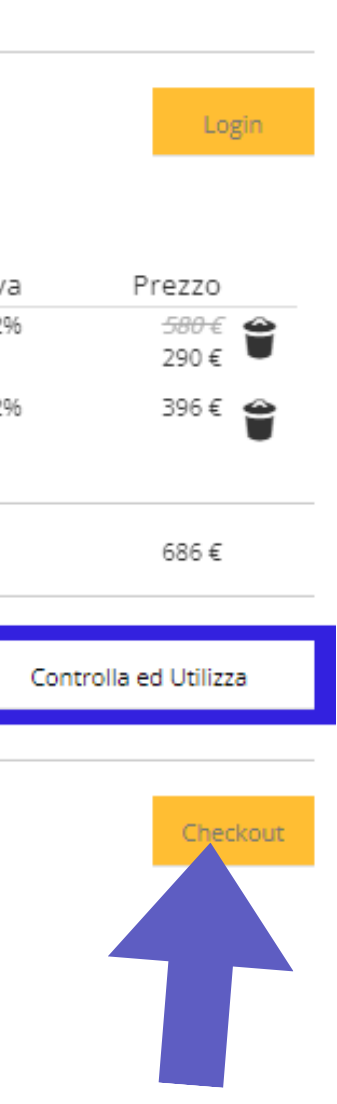